## InsuLogix<sup>®</sup> T

CONTROLLER MANUAL

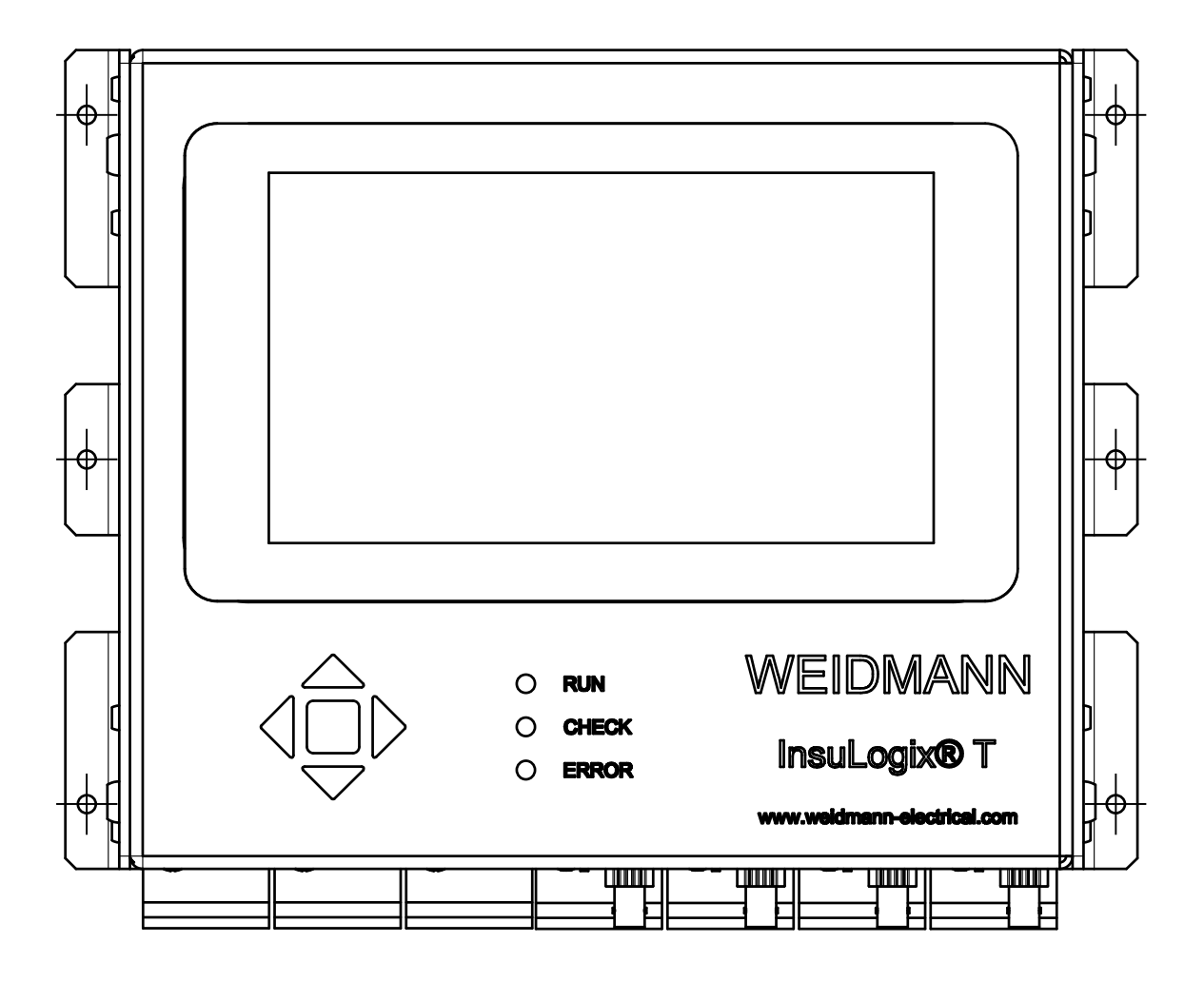

# WEIDMANN

Sales or Technical Service Contact Information:

Global Applications Engineering and Technical Support Email: <u>MonitoringSupport@weidmann-group.com</u>

Technical Support for North, Latin and South America: Toll Free: +1 888 317 2508 or +1 802 424 3084

Equipment return address for North, Latin and South America: Weidmann Electrical Technology Inc. One Gordon Mills Way St. Johnsbury, VT 05819 TD +1 802 748 8106

Technical Support and Equipment Return Address Europe, Africa and Asia: Weidmann Technologies Deutschland GmbH Washingtonstrasse 16/16a 01139 Dresden, Germany TD +49 351 843 599 112

#### WARRANTY

Products supplied by Weidmann are warranted against defects in material and workmanship for a period of five years for InsuLogix® T controller following shipment. Our liability is specifically limited to replacing or repairing, at our option, the defective controller. Equipment returned to the factory for repair must be shipped prepaid and insured. This warranty does not include batteries, lamps, or other expendable items, where the original manufacturer's warranty shall apply. We make no other warranty. The warranty is void in the event of abuse (failure to follow recommended operation procedures) or failure by the customer to perform as specified in the instruction manual.

Copyright © 2019 by Weidmann. All rights reserved. Reproduction without written permission is prohibited. Specifications are subject to change without notice.

v5 - 3/2020

| SECTION     | 1 - INTRODUCTION                                             | 5        |
|-------------|--------------------------------------------------------------|----------|
| 1.1         | Insul ogix® T Controller Dimensions                          | 5        |
| 1.2         | InsuLogix® T Controller Components and Ports                 | 6        |
| CECTION     |                                                              | 0        |
| SECTION     | Z – CONTROLLER INTEGRATION AND COMMUNICATION SETUP           | ð        |
| 2.1         | Hardware Interfaces                                          | 8        |
| SECTION     | 3 - INSULOGIX® T CONTROLLER SETUP AND OPERATION              | 10       |
| 2.1         | Controller koursed                                           | 11       |
| 3.1<br>2.2  | Controller Reypau                                            | 11       |
| 5.Z<br>2.2  | Controller Front Patier Status LEDS.                         | 11<br>12 |
| 2.5<br>2.2  | 1 Login Screen                                               |          |
| 9.9.<br>Pa  | assword change                                               |          |
| 3.3.        | 2 Overview Screen                                            |          |
| Fu          |                                                              |          |
| Μ           | Iodule Mode                                                  |          |
| Cł          | hannel mode                                                  |          |
| G           | eneral configuration                                         | 21       |
| Te          | emperature Alert Configuration                               |          |
| Ch          | hannel configuration                                         |          |
| AI<br>2 2 3 | Polay Configuration Scroon                                   |          |
| <b></b> .   | verview                                                      |          |
| Re          | elav Logic Group                                             |          |
| Lo          | pgic conditions configuration                                | 24       |
| 3.3.4       | 4 Monitoring Screen                                          |          |
| Sh          | now - The Show menu lists the logged temperatures and events |          |
| Μ           | Ionitoring Temperatures                                      |          |
| M           | Ionitoring Events                                            |          |
| 3.3.        | 5 Data download                                              |          |
| 3.3.        | 6 Clearing the logs                                          |          |
| 3.3.        | 7 Settings Screen                                            |          |
| G           | eneral Screen                                                |          |
|             | Network Configuration                                        |          |
|             | Display                                                      |          |
|             | Description                                                  |          |
| Sy          | /stem Screen                                                 |          |
|             | Clock                                                        |          |
|             | Device Configuration                                         |          |
|             | Keboot                                                       |          |
| М           | watchuog<br>Iodules Screen                                   |          |
| Co          | ommunication Screen                                          |          |
| 3.3.        | 8 About Screen                                               |          |
|             |                                                              | 26       |
| ANNEX 1     |                                                              |          |
| Modbu       | us                                                           |          |
| Sett        | ings                                                         |          |
| Add         | lresses                                                      |          |
| Disc        | rete Output Coils                                            |          |
| Disc        | rete Input Coils                                             |          |
| Ana         | log Input Registers                                          |          |
| Ana         | log Output Holding Registers                                 |          |
| Fund        | ction code FC43 – read controller identification             |          |
| DNP3        |                                                              |          |

| Settings                               |    |
|----------------------------------------|----|
| Addresses                              | 39 |
| Binary Outputs                         | 39 |
| Object Group 10: Binary Output Static  | 39 |
| Object Group 12: Binary Output Command |    |
| Binary Input                           | 39 |
| Object Group1: Binary Input Static     |    |
| Analog Input                           | 40 |
| Object Group 30: Analog Input Static   | 40 |
| Analog Output                          | 40 |
| Object Group 40: Analog Output Status  | 40 |
| Object Group 41: Analog Output Command | 41 |
| Ascii (Debug)                          |    |
| Settings                               |    |
| Commands                               |    |
| Write Commands                         | 42 |
| IEC61850                               |    |
| Settings                               | 43 |
| Addresses                              |    |
| MMS Tags                               |    |
| IEC60870-5                             |    |
| Settings                               |    |
| Addresses                              | 45 |

### **SECTION 1 - INTRODUCTION**

InsuLogix<sup>®</sup> T provides reliable detection and monitoring of the winding and other desired temperatures within the tank of a transformer.

### 1.1 InsuLogix® T Controller Dimensions

Dimensions in drawings below are in millimeters.

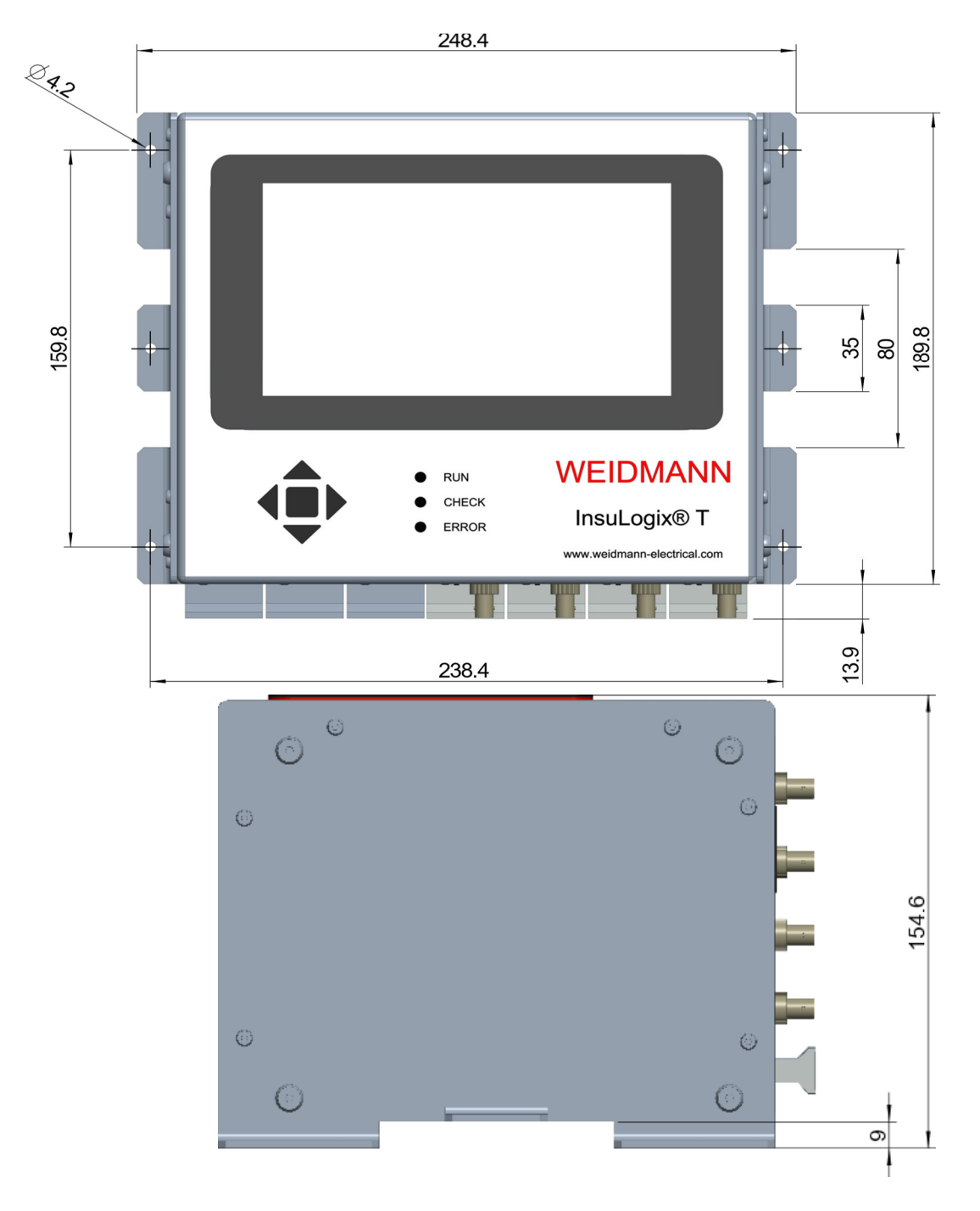

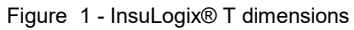

### 1.2 InsuLogix® T Controller Components and Ports

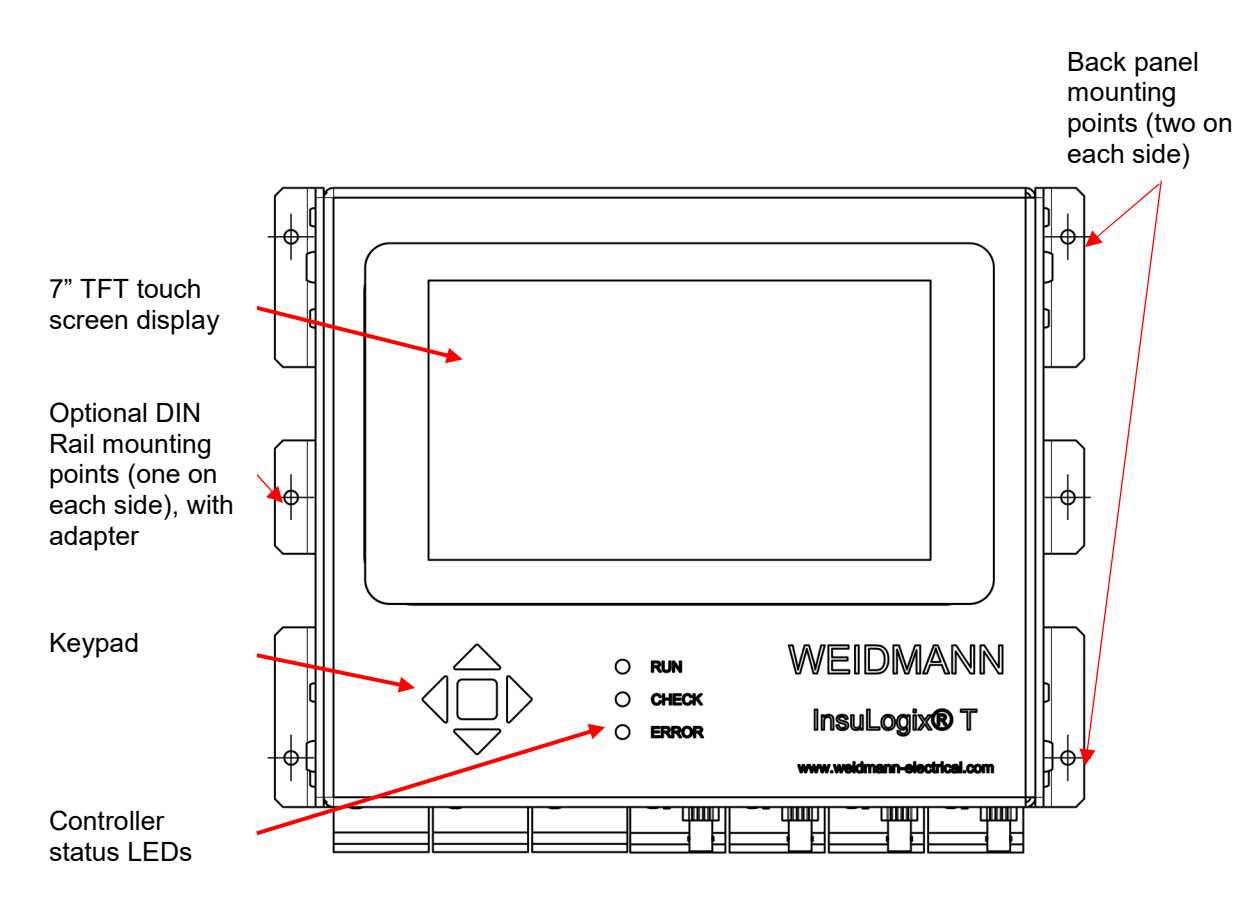

Figure 2 - InsuLogix® T components

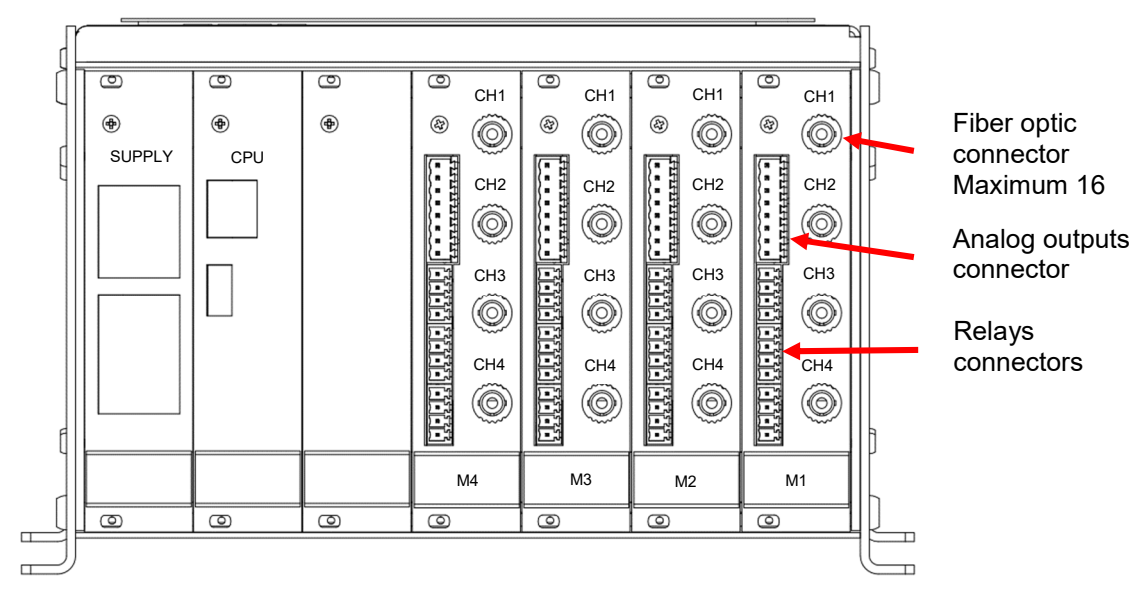

Figure 3 - InsuLogix® T bottom panel

### SECTION 2 - CONTROLLER INTEGRATION AND COMMUNICATION SETUP

### 2.1 Hardware Interfaces

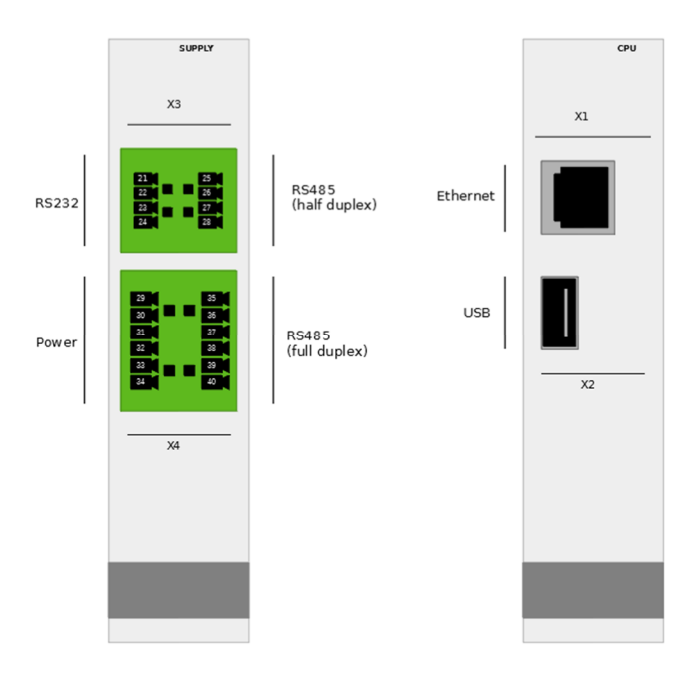

Figure 4 - InsuLogix® T Supply and CPU Modules

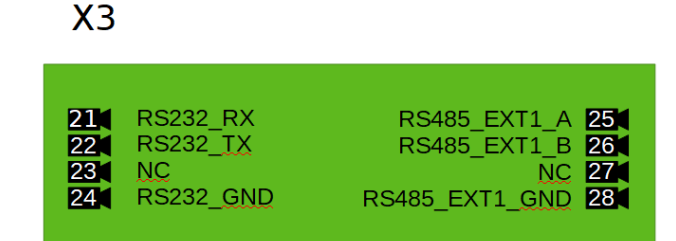

#### **Supply Module Pinout**

### X4

| 29 | +24V | RS485_EXT2_A   | 35 |
|----|------|----------------|----|
| 30 | +24V | RS485_EXT2_B   | 36 |
| 31 | GND  | RS485_EXT2_Z   | 37 |
| 32 | GND  | RS485_EXT2_Y   | 38 |
| 33 | PE   | RS485_EXT2_5V  | 39 |
| 34 | PE   | RS485_EXT2_GND | 40 |
|    |      |                |    |

Figure 5 - InsuLogix® T Supply Module Connections

#### **Measurement Module**

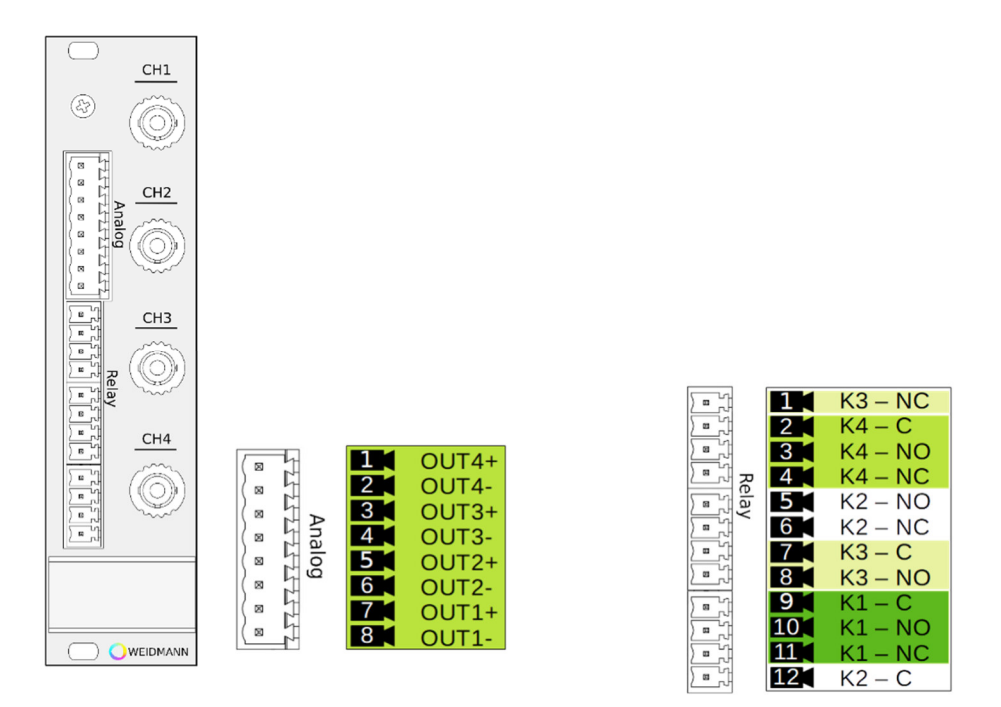

Figure 6 - InsuLogix® T Measurement Module Layout and Connections

### SECTION 3 - INSULOGIX® T CONTROLLER SETUP AND OPERATION

There is no software to be installed on a computer in order to set up and operate the controller. All software resides in the controller and can be configured using the Touch Screen Display and the keypad located on the controller's front panel.

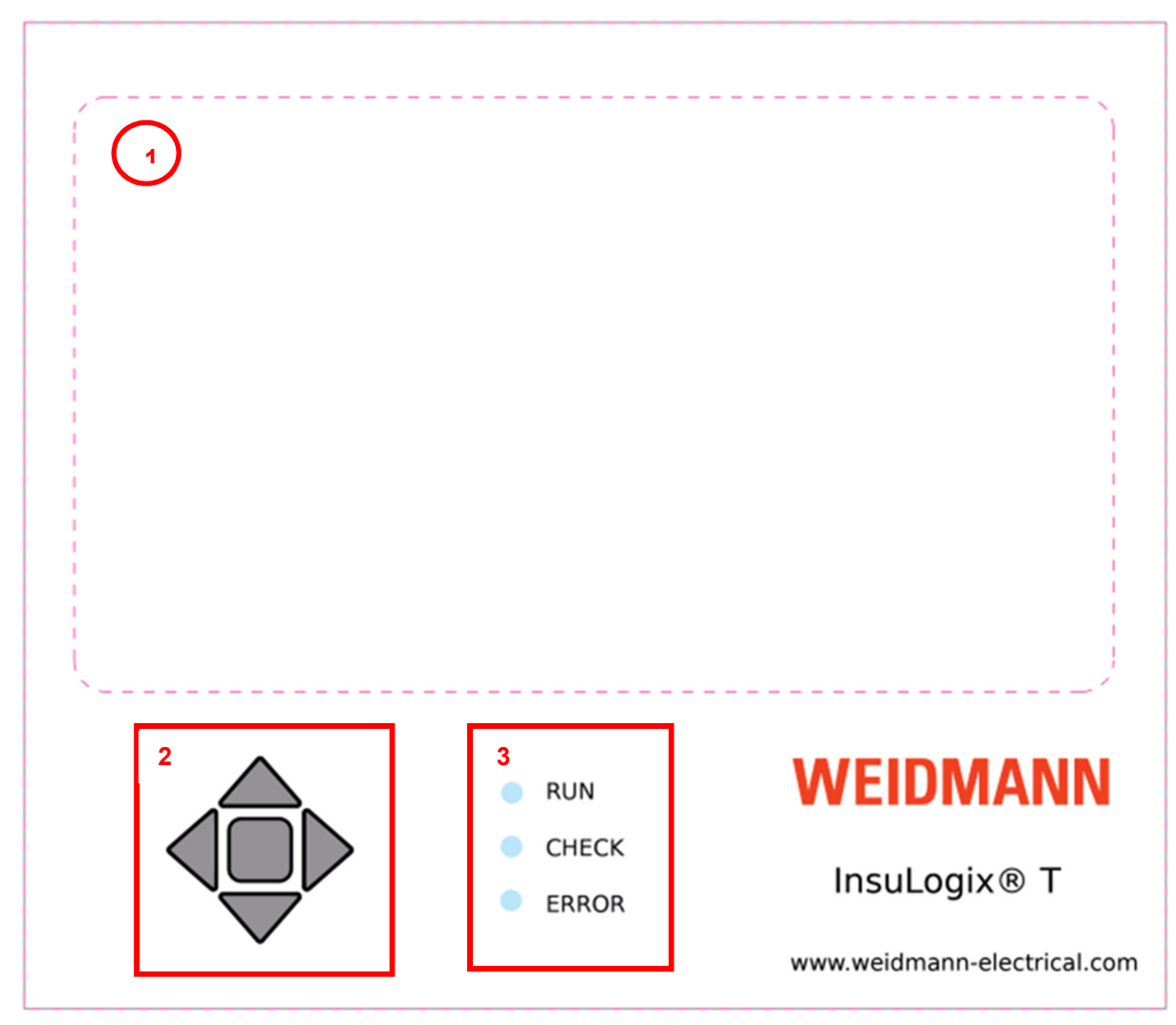

Figure 7 - InsuLogix® T front panel

- (1) Touch screen
- (2) Keypad
- (3) Controller Status LEDs

The controller is configured and operated via the touch screen (1) and/or the keypad (2).

### 3.1 Controller keypad

The keypad (2) consists of four cursor keys and one enter key.

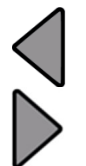

The **left cursor key** and the **right cursor key** are always usable. Use **the left cursor key** or the **right cursor key** to select a menu item or an input field.

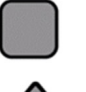

Confirm selection with the enter key.

The **up-cursor key** and the **down cursor key** are not always applicable. Use the **up-cursor key** and the **down cursor key** to enter letters and numbers. Confirm the input with the **enter key**.

## 3.2 Controller Front Panel Status LEDs

#### Front panel LEDs signification

| Controller<br>Status | LED<br>Color |                                                                                                    | Description & Recommended<br>Investigation                                                                                                    |
|----------------------|--------------|----------------------------------------------------------------------------------------------------|----------------------------------------------------------------------------------------------------|
| Run                  | Green        | Measuring controller functions correctly                                                                          |                                                                                                    |
| Check                | Yellow       | Channel error while reading the temperature                                                                       | Check log<br>Replace sensor                                                                                                    |
|                      |              | Storage capacity on the SD card is less than 10%                                                                  | Clear log memory or download logs (see 3.3.5 and 3.3.6)                                                                                               |
|                      |              | Interface error – interface<br>process not operating<br>(IEC61850 or Modbus)                                      | IEC61850 Check settings (see<br>Annex 1 – IEC61850)<br>Contact manufacturer if necessary                                                              |
| Error                | Red          | The watchdog flag has been set<br>for one of the modules or the<br>main application during crash<br>and/or reboot | Reset the watchdog flag for the<br>modules and the main application<br>within the settings (3.3.7)<br>Check log, contact manufacturer if<br>necessary |

The display timeout is deactivated within the roll mode (see 3.3.2 Module Mode). Red notifications within the input mask always indicated an error.

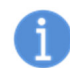

If the controller status lights up yellow, a red dot is displayed in the interface to illustrate the malfunction.

#### **Changing settings**

The changes made within any value or settings dialog must be confirmed with the **Accept** button. The usage of the back arrow discards the previously made changes.

### 3.3 User Interface Software

The InsuLogix® T software resides in the controller. The User Interface can be accessed using the Touch Screen Display and/or the keypad located on the front panel of the controller. The following sections describe the various screens along with the settings and operation options available to user.

### 3.3.1 Login Screen

To login as Admin press the Login button (see Figure 8).

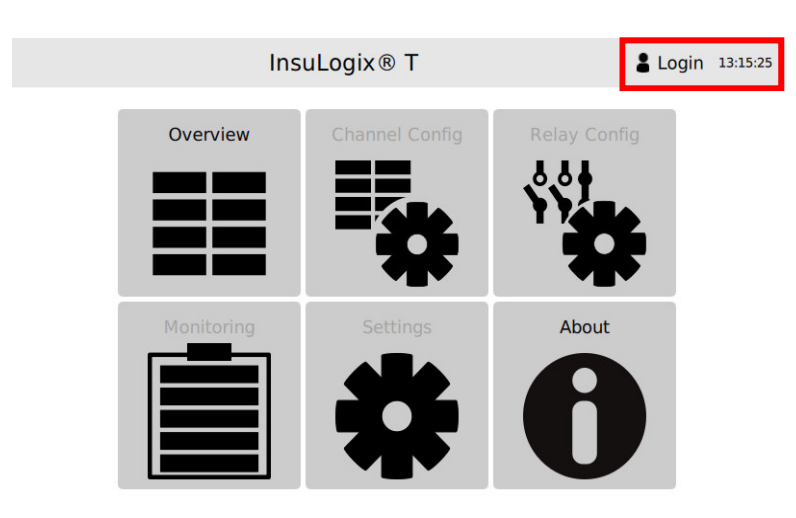

Figure 8 - Menu overview (standard user)

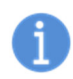

Login: Access to the menu items overview and about Admin: Access to all menu items

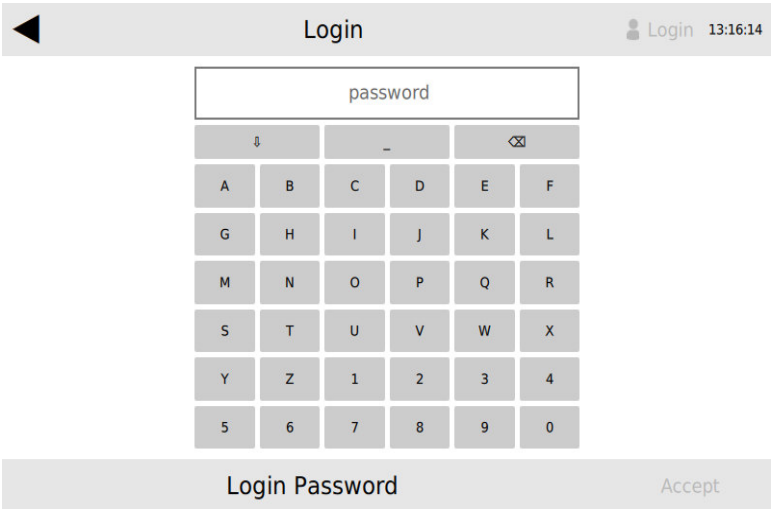

Figure 9 - Password input

The default password is the last four numbers of the monitor's serial number.

Enter the password via the touch screen display and/or the 5-keypad

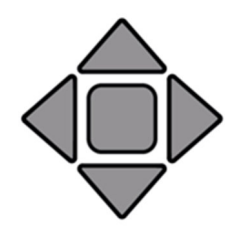

When using the keypad to enter the password, you must press either the left or right curser key first to get to the number/letter selections.

Use the four cursor keys to select letter or numbers for the password.

Confirm the selection with the enter key.

Confirm the entered password with the Accept button.

An invalid entered password will redirect the user to the previously displayed screen and "Login" will still appear in the top right corner of the screen.

If the password input was successful, all six menu items are available. "Admin" will be displayed in the top right corner of the screen.

To log out as admin or to change your password, click the Admin button (see Figure 10).

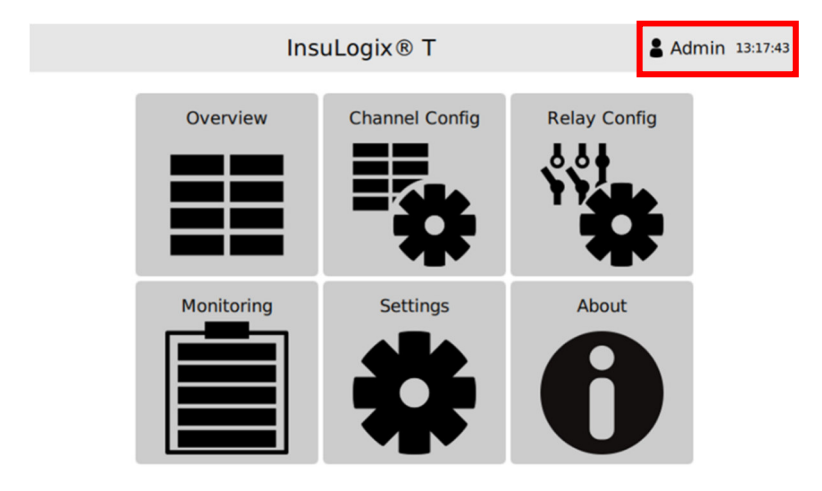

Figure 10 - Menu overview (admin user)

After an idle time of five minutes (initial logout time – can be changed in the **Settings** menu) an automatic logout takes place. A new login is required.

#### Password change

#### Status of the device

| InsuLogix® | Т             |          |          |          | – 🗆 X          |
|------------|---------------|----------|----------|----------|----------------|
| ◀          |               | Overviev | N        |          | Login 14:02:48 |
| Module 1   |               |          | Module 2 |          |                |
| 1          | 55.0 °C       |          | 1        | OFF      | <b></b>        |
| 2          | 39.1 °C       |          | 2        | ERROR    |                |
| 3          | 114.4 °C      | <b></b>  | 3        | 139.6 °C |                |
| 4          | 34.4 °C       |          | 4        | 34.0 °C  |                |
| Module 3   |               |          | Module 4 |          |                |
| 1          | 65.5 °C       | <b></b>  | 1        | 65.5 °C  |                |
| 2          | 30.0 °C       |          | 2        | 30.0 °C  |                |
| 3          | 30.0 °C       | <b></b>  | 3        | 135.0 °C |                |
| 4          | 30.0 °C       |          | 4        | 35.0 °C  |                |
| Full       | Module Channe | I        |          |          |                |

### Action

Click on "Login" button

Figure 11 – Overview (Full)

#### Device shows "Login" dialog

| InsuLogix® T      |      |        |       |   |   |    | – 🗆 X          |
|-------------------|------|--------|-------|---|---|----|----------------|
| •                 |      | Lo     | ogin  |   |   |    | Login 14:03:10 |
|                   | •••• |        |       |   |   |    |                |
|                   | Į    |        | -     |   | 0 | SI |                |
|                   | A    | в      | с     | D | E | F  |                |
|                   | G    | н      | 1     | J | к | L  |                |
|                   | м    | Ν      | о     | Р | Q | R  |                |
|                   | S    | т      | U     | v | w | x  |                |
|                   | Y    | z      | 1     | 2 | з | 4  |                |
|                   | 5    | 6      | 7     | 8 | 9 | 0  |                |
|                   | Log  | gin Pa | sswor | d |   |    | Accept         |
| Figure 12 – Login |      |        |       |   |   |    |                |

Enter **the last four digits of the montor's serial number** as the manufacturing password, click on **"Accept**"

Device entered "Admin" mode

| InsuLogix® | т              |          |          |          | - 🗆 ×          |
|------------|----------------|----------|----------|----------|----------------|
| ◀          |                | Overviev | v        |          | Admin 14:03:38 |
| Module 1   |                |          | Module 2 |          |                |
| 1          | 36.3 °C        |          | 1        | OFF      | <b></b>        |
| 2          | 40.4 °C        |          | 2        | ERROR    |                |
| 3          | 106.0 °C       | <b></b>  | 3        | 103.4 °C | <b></b>        |
| 4          | 53.5 °C        |          | 4        | 4.3 °C   |                |
| Module 3   |                |          | Module 4 |          |                |
| 1          | 65.5 °C        | <b></b>  | 1        | 65.5 °C  |                |
| 2          | 30.0 °C        |          | 2        | 30.0 °C  |                |
| 3          | 30.0 °C        | <b></b>  | 3        | 135.0 °C |                |
| 4          | 30.0 °C        |          | 4        | 35.0 °C  |                |
| Full       | Module Channel |          |          |          |                |

#### Click on "Admin" button

Figure 13 – Overview (Full) Logged in

#### Device asks to logout or change password

| InsuLogix® T |              |                 | - 🗆 ×            |
|--------------|--------------|-----------------|------------------|
| ◀            | Administrati | on              | & Admin 14:08:34 |
|              |              |                 |                  |
|              |              |                 |                  |
|              |              |                 |                  |
|              |              |                 |                  |
|              |              |                 |                  |
|              |              |                 |                  |
|              | Logout       | Change Password |                  |
|              |              |                 |                  |
|              |              |                 |                  |
|              |              |                 |                  |
|              |              |                 |                  |
|              |              |                 |                  |
|              |              |                 |                  |

Click on "Change Password"

Figure 14 – Administration Screen

Device needs the old password and then accepts a new one

| InsuLogix® T        | – 🗆 X            |
|---------------------|------------------|
| Administration      | & Admin 14:08:56 |
|                     |                  |
|                     |                  |
|                     |                  |
|                     |                  |
| Old Password        |                  |
|                     |                  |
| New Password new    |                  |
| Confirm New confirm |                  |
|                     |                  |
|                     |                  |
|                     |                  |
| Change Password     | Accopt           |
| Change Password     |                  |

Enter the old password and the desired new password (twice). Click "**Accept**".

Figure 15 – Administration Password Change

New password is set.

Device asks to logout or change password again

| InsuLogix® T |              |                 | - 🗆 X            | Click on "Logout" |
|--------------|--------------|-----------------|------------------|-------------------|
| ◀            | Administrati | on              | & Admin 14:08:34 |                   |
|              |              |                 |                  |                   |
|              |              |                 |                  |                   |
|              |              |                 |                  |                   |
|              |              |                 |                  |                   |
|              |              |                 |                  |                   |
|              | Logout       | Change Password |                  |                   |
|              |              |                 |                  |                   |
|              |              |                 |                  |                   |
|              |              |                 |                  |                   |
|              |              |                 |                  |                   |
|              |              |                 |                  |                   |

Figure 16 – Administration Screen Logout

## 3.3.2 Overview Screen

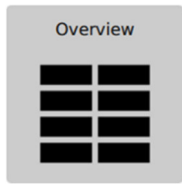

The **Overview** menu displays temperature measurements and relay positions for all of the installed modules. There can be up to four measurement modules installed within the InsuLogix® T.

The following display modes are selectable:

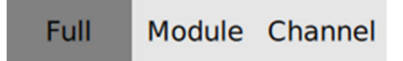

#### Full mode

The measuring controller has four slots for measuring cards (so called modules). Up to four separate channels are connected to one module.

The Full mode provides a complete overview of the occupancy of all four modules and their channels.

| ◀        |                | Overview | I        |         | Login 09:32:48 |
|----------|----------------|----------|----------|---------|----------------|
| Module 1 |                |          | Module 2 |         |                |
| 1        | 47.4 °C        |          | 1        | OFF     | <b></b>        |
| 2        | -20.0 °C       |          | 2        | 51.6 °C |                |
| 3        | 58.5 °C        | <b></b>  | 3        | 82.3 °C | <b></b>        |
| 4        | 37.6 °C        |          | 4        | 47.3 °C |                |
| Module 3 |                |          | Module 4 |         |                |
| 1        | 58.5 °C        | <b></b>  |          |         |                |
| 2        | ERROR          |          |          | NI/     | Λ              |
| 3        |                | <b></b>  |          |         |                |
| 4        |                |          |          |         |                |
| Full     | Module Channel |          |          |         |                |

Figure 17 - Overview - Full view

In this mode, each module is allocated in an individual area or the display. In these areas the modules can display the following states:

| Module 1 |           |         |
|----------|-----------|---------|
| 1        | 1 47.4 °C | 2       |
| 2        | -20.0 °C  |         |
| 3        | 58.5 °C   | <b></b> |
| 4        | 37.6 °C   |         |

All four channels are active: each channel displays a measured temperature value and the corresponding relay position.

- (1) Temperature measurement
- (2) Relay position

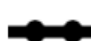

Relay closed

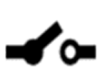

Relay open

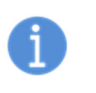

Each module has either four relays (see modules 1 and 2 or no relays (see module 3).

Channels can be deactivated within a module. The display shows OFF (3).

A temperature alert is highlighted in red (4).

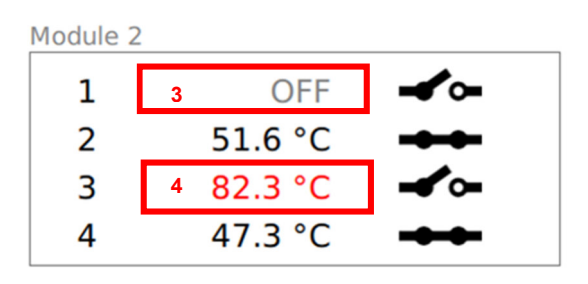

Module 3

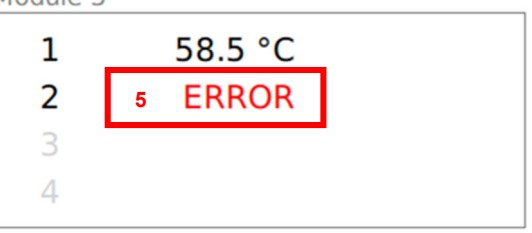

The module has only two channels

In case of errors (e.g. sensor damaged, optic fiber cable broken and so on) the display shows the message ERROR (5).

6 N/A

#### Module Mode

**Module** mode displays each module full screen. The view starts in deactivated roll mode. Use the arrow keys to switch between module views (2).

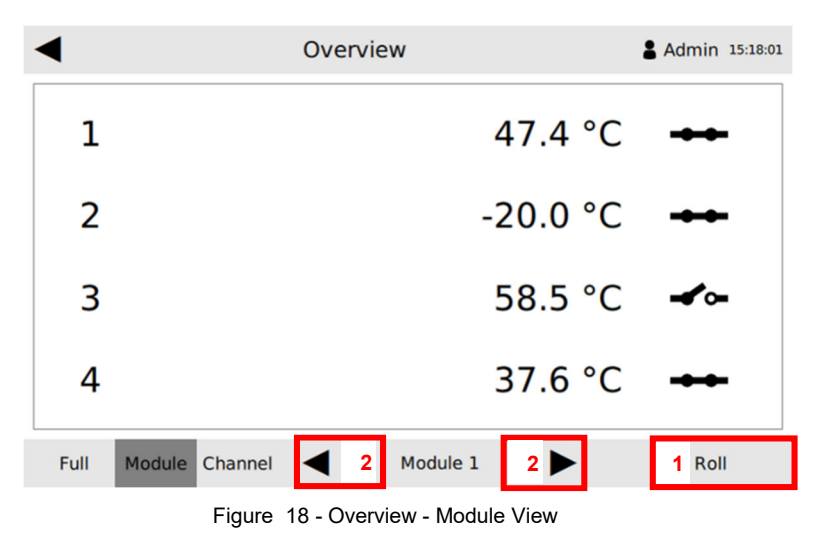

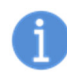

Unused modules are ignored within this mode

To enable roll mode, press the **Roll** button. In roll mode the displayed module changes after four seconds. The current module is indicated in the lower bar (1).

#### Channel mode

Channel mode displays each single channel for all modules. This mode starts with disabled roll mode.

Use the arrow keys to switch between channel views (1). The screen displays the channel name (2) and temperature measurement (3). If a module is equipped with relays, the position of these relays is displayed at the end of each module.

The module slot is not in use.

N/A appears in the area of the affected module location (6).

| <sup>2</sup> M1_CH1   |  |
|-----------------------|--|
| <sup>3</sup> 59.8 °C  |  |
| Full Module Channel 1 |  |

Figure 19 - Channel view with enabled roll-mode

|      |               | Ove     | erview              |   | Admin 15:55:2 |
|------|---------------|---------|---------------------|---|---------------|
|      |               | Relay 1 | L Relay 3           | 2 |               |
|      | -             |         |                     | - |               |
|      |               | Relay 3 | 3 Relay             | 4 |               |
|      | -             |         |                     |   |               |
| Full | Module Channe |         | Relays for Module 1 |   | Roll          |

Figure 20 - Channel view with displayed relay for modules

To enable roll mode, press the Roll button.

In roll mode the displayed module changes after four seconds. The current module and channel is indicated in the lower bar (1).

The following must be considered in the **Channel** mode:

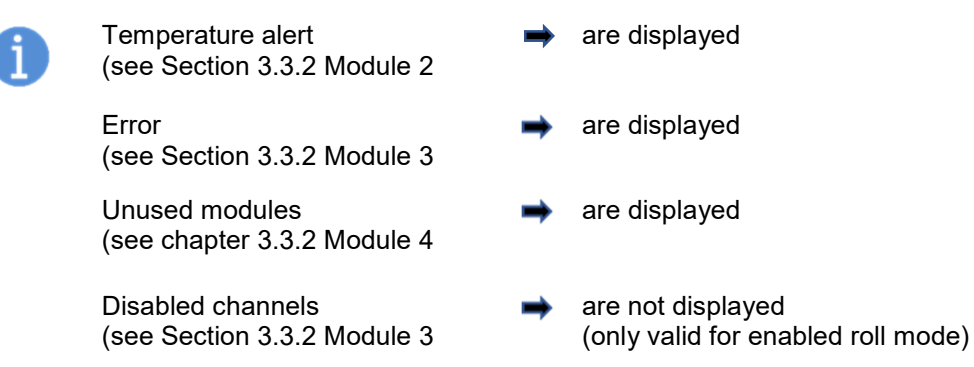

### **Channel Configuration Screen**

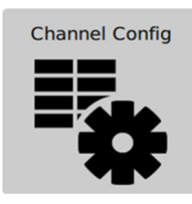

The **Channel Configuration** menu provides the possibility to organize and configure the assembled channels.

The display shows the channels for the used modules.

| ◀         | Admin 16:27:00 |           |          |
|-----------|----------------|-----------|----------|
| Module 1  | Module 2       | Module 3  | Module 4 |
| Channel 1 | Channel 1      | Channel 1 |          |
| Channel 2 | Channel 2      | Channel I |          |
| Channel 3 | Channel 3      | Channel 2 |          |
| Channel 4 | Channel 4      | chunner z |          |

Figure 21 - Channel configuration

Select a channel to switch to its Channel Configuration screen.

| ◀                  | Admin 10:23:59 |                   |        |
|--------------------|----------------|-------------------|--------|
| General            |                | Temperature Alarm |        |
| Enabled            | Off On         | Minimum           | -40 °C |
| Description M1_CH1 |                | Maximum           | 200 °C |
| Channel            |                | Analog Output     |        |
| Offset             | 5 °C           | Minimum           | 50 °C  |
| Averaging          | 5              | Maximum           | 70 °C  |
|                    | Module 1 -     | Channel 1         |        |

Figure 22 - Channel Configuration - Module

Configure the selected channel. All displayed input fields and switches can be defined.

Use the arrow keys at the bottom of the screen to switch to the next channel or module once the entries have been completed.

#### Input options:

| ◀ | Cha  | nnel C | Configu | uration | ı |    | Admin 13:23:12 | ◀ | Channel Configuration                             | Admin 13:24:42 |
|---|------|--------|---------|---------|---|----|----------------|---|---------------------------------------------------|----------------|
|   |      |        | М1_     | CH1     |   |    |                |   |                                                   |                |
|   | . A  | I.     |         | -       | 0 | 80 |                |   |                                                   |                |
|   | A    | В      | с       | D       | E | F  |                |   | $\uparrow \uparrow \uparrow \uparrow \uparrow$    |                |
|   | G    | н      | 1.      | J       | к | L  |                |   |                                                   |                |
|   | м    | N      | 0       | Р       | Q | R  |                |   | + 0 7 5 0                                         |                |
|   | s    | т      | U       | v       | w | ×  |                |   |                                                   |                |
|   | Y    | z      | 1       | 2       | 3 | 4  |                |   | $\bullet$ $\bullet$ $\bullet$ $\bullet$ $\bullet$ |                |
|   | 5    | 6      | 7       | 8       | 9 | 0  |                |   |                                                   |                |
|   | Chan | nel D  | escrip  | tion    |   |    | Accept         |   | Temperature Alarm Maximum                         | Accept         |

Define the description of the channel via the onscreen keypad

Define values using the numeric entry keypad

Once an entry has been made, press "Accept" to store the value to the unit. This will return you to the screen shown in Figure 22. Failure to do so and instead pressing the left arrow at the top left of the screen will cancel the entry and the unit will keep the previously stored value.

#### **General configuration**

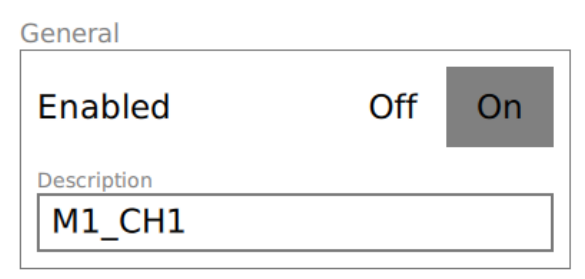

**Enable** or disable the display of the channel with the switch. An enabled channel will be displayed and a disabled channel will be hidden in the overview menu.

Enter the name of the channel. A maximum of 12 characters is recommended.

#### **Temperature Alert Configuration**

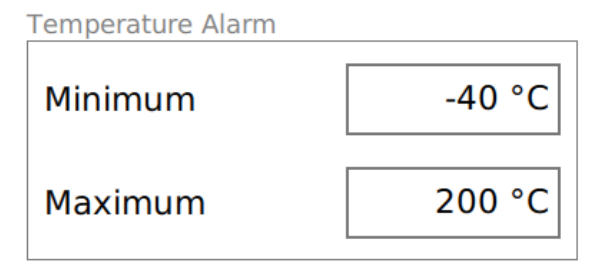

Define a temperature range in which the measured value can lie by entering the temperature values Minimum and Maximum. If the measured value lies outside this range a temperature alert is set in the **Overview** menu. The accepted range is between -40 °C and 200 °C.

#### **Channel configuration**

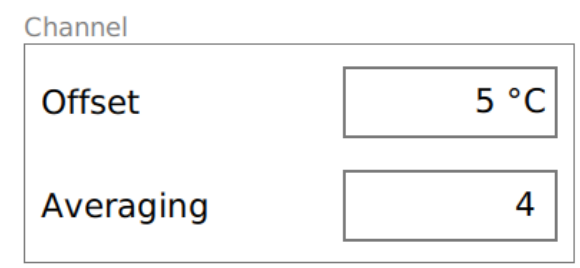

If the measured temperature value must be corrected, enter an **Offset** value. The corrected temperature value is then displayed in the Overview menu.

Define the number of measured values for **Averaging**.

#### Analog Output configuration

Analog Output Minimum 50 °C Maximum 70 °C

### 3.3.3 Relay Configuration Screen

Relay Config

You can configure the relays settings in the **Relay config** menu.

#### Overview

The relays of the occupied modules are depicted in the display.

| ◀        | Relay Configuration |          |          |  |  |  |  |  |  |
|----------|---------------------|----------|----------|--|--|--|--|--|--|
| Module 1 | Module 2            | Module 3 | Module 4 |  |  |  |  |  |  |
| Relay 1  | Relay 1             |          |          |  |  |  |  |  |  |
| Relay 2  | Relay 2             |          |          |  |  |  |  |  |  |
| Relay 3  | Relay 3             |          |          |  |  |  |  |  |  |
| Relay 4  | Relay 4             |          |          |  |  |  |  |  |  |

Figure 23 - Relay Configuration

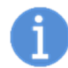

The defined relay logic is applied once a minute.

#### **Relay Logic Group**

This menu provides an overview of the defined logic groups. You can add a new logic group by pressing the "OR" button, then pressing the + button that appears on the screen.

Define the **Minimum** and **Maximum** temperature scaling parameters for the analog outputs.

Depending on the controller type, the current output is between 4...20 mA and the voltage output between 0...10 V DC.

| ◀        | Relay Con   | Admin 10:38:17     |          |
|----------|-------------|--------------------|----------|
| Group 1  | OR          |                    |          |
|          |             |                    |          |
|          |             |                    |          |
|          |             |                    |          |
| 1 Invert | Test 2 Info | 3 Module 1 Relay 1 | Accept 4 |

Figure 24 - Relay module configuration overview

All defined logic groups are linked with a logical OR. Within a logic group, all logic conditions are linked with a logical AND. The resulting logical expression defines the overall switching state of the relay.

To adjust a relay logic, press the corresponding logic group button.

Within the relay configuration headline, a counter is displayed in brackets of the used logic impressions.

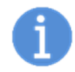

The possible combinations of logic groups and logic conditions are limited to a total number of 20 possibilities.

**OR Button then + Button** - Add a new logic group to the relay logic. You can define up to 20 logic groups.

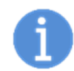

If the maximum number of logic groups and logic conditions is reached, the + button will be grayed out.

Invert - An activated Invert button leads to a reversal of the defined switching state of the relay (1).

Test - Disables the relay logic temporarily so that the relay can be switched manually (2).

Info - The relay logic will be display as plain text with logical expressions (3).

Accept - Confirms all inputs and applies the defined logic expression to the relay (4).

**Change Type** - Displays an overview of all Watchdog and channel conditions for all modules to switch between those two options.

| InsuLogix® T |                 |               | -       |          |
|--------------|-----------------|---------------|---------|----------|
| ◀            | Relay Configura | ation         | 🖁 Admin | 14:35:22 |
|              |                 |               |         |          |
|              | Module 1 Re     | elay 1 - Test |         |          |

Figure 25 - Relay test screen

#### Logic conditions configuration

Within the condition menu you can delete a logic group or add a new logic condition expression.

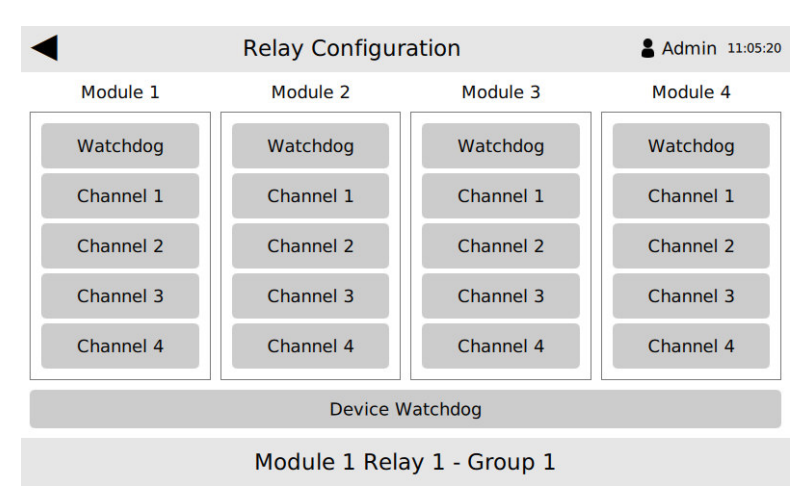

Figure 26 - Logic condition selection

When you add a new logic condition a selection monolog appears. There you can select between **Watchdog** or **Channel** conditions.

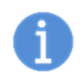

A **Watchdog** condition can be set for all four modules. **Channel** conditions can only be set for the assembled and/or enabled modules.

#### **Channel condition**

Sets a temperature limit at which the relay switches. If **On Error** is set to On additional switching can take place if an error occurs. If both values are set the relay switches to **true** if one of the two states occur.

To adjust a relay logic condition, press the corresponding condition button.

A logic condition can only be deleted in the condition setting monolog and not in the condition overview. To add a new logic condition, press the AND, then the **+** button.

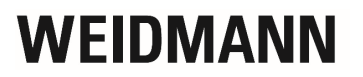

| ◀                 | Relay Configur | <b>Admin</b> 13:55:27 |        |
|-------------------|----------------|-----------------------|--------|
|                   |                |                       |        |
|                   |                |                       |        |
|                   |                |                       |        |
| Channel Condition |                |                       |        |
| Module            | 1              | Temperature Limit     | 0 °C   |
| Channel           | 1              | On Error              | Off On |
|                   | ]              |                       |        |

Delete Condition Change Type Module 1 Relay 1 - Group 1 Figure 27 – Channel condition selection

### 3.3.4 Monitoring Screen

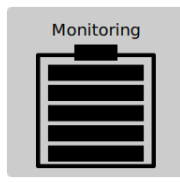

You can log temperature and events in the **Monitoring** menu.

The data is recorded in a log file in CSV (Character-separated values) file format. To separate the data fields in the CSV file **semicolons** are used. The CSV file is stored internally in the controller and can be downloaded via a USB interface.

If used in a region that uses commas in a CSV file, use these steps to be able to use this file as you would expect.

- 1. Open file in a text editor
- 2. Find/Replace all ";" with ","
- 3. Save file (as .csv)
- 4. Open file a spreadsheet editor

| ◀        | Monitoring | g        |          | Admin 11:01:23 |
|----------|------------|----------|----------|----------------|
| Interval |            | Status   |          |                |
| Days     | 1 0        | State    | Disabled | Enabled        |
| Hours    | 0          | Usage    | C        | 2 375 Gb       |
| Minutes  | 2          | Capacity | E        | 3 465.3 Gb     |
| Seconds  | 0          |          |          |                |
|          | SI         | how      | Download | Clear Logs     |

Figure 28. - Monitoring overview

**Interval** - Specify the time interval (1) with Days/Hours/Minutes/Seconds at which the temperature measurements of all active channels shall be recorded.

Status - The status provides information about the used memory (2) and the available memory capacity (3).

Activate or deactivate the monitoring with the State button.

Show - The Show menu lists the logged temperatures and events.

Press the **Show** button to switch to the **Monitoring Temperatures** log.

#### **Monitoring Temperatures**

The display shows the temperatures according to the set time interval. The log starts with the current day. You can also display the temperatures of the previous days, therefore use the cursor keys (1).

| ◀                                                                                                    | Monitoring - Temperatures                                                                                                    |          | & Admin 11:01:54 |
|----------------------------------------------------------------------------------------------------|----------------------------------------------------------------------------------------------------|----------|------------------|
| 11:01:20 Temperatures<br>11:01:20 Temperatures<br>10:59:20 Temperatures<br>10:59:20 Temperatures<br>10:59:20 Temperatures<br>10:57:20 Temperatures<br>10:57:20 Temperatures<br>10:55:20 Temperatures<br>10:55:20 Temperatures<br>10:55:20 Temperatures<br>10:53:20 Temperatures<br>10:53:20 Temperatures<br>10:53:20 Temperatures<br>10:53:20 Temperatures<br>10:53:20 Temperatures<br>10:53:20 Temperatures<br>10:51:20 Temperatures | MODULE 3;58.5;30.0<br>MODULE 2;65.5;51.6;82.3;47.3<br>MODULE 1;47.4;-20.0;58.5;37.6<br>MODULE 3;58.5;30.0<br>MODULE 2;65.5;51.6;82.3;47.3<br>MODULE 2;65.5;51.6;82.3;47.3<br>MODULE 2;65.5;51.6;82.3;47.3<br>MODULE 2;65.5;51.6;82.3;47.3<br>MODULE 3;58.5;30.0<br>MODULE 3;58.5;30.0<br>MODULE 3;58.5;30.0<br>MODULE 3;58.5;30.0<br>MODULE 3;58.5;30.0<br>MODULE 3;58.5;30.0<br>MODULE 2;65.5;51.6;82.3;47.3<br>MODULE 1;47.4;-20.0;58.5;37.6<br>MODULE 3;58.5;30.0<br>MODULE 3;58.5;30.0<br>MODULE 3;58.5;30.0<br>MODULE 3;58.5;30.0<br>MODULE 3;58.5;30.0<br>MODULE 3;58.5;30.0 |          |                  |
| 2019-05 1                                                                                                    | Events                                                                                                    | Download | Clear Logs       |

Figure 29 - Monitoring - Temperature log overview

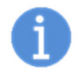

If you have already downloaded data (see Section 3.3.5) from previous days you can no longer display them.

Press the Events (2) button to switch to the Monitoring Events dialog.

#### **Monitoring Events**

The default time interval for recording **Events** is one minute.

The following events will be logged:

- every setting and change made by the Admin
- alerts
- relay conditions
- timeout

The log starts with the current day. To display the events of the previous days, use the cursor keys (1).

| ◀                                                                                                    | Monitoring - Events                                                                                                    | <b>Admin 11:02:07</b>                                                                                                |
|----------------------------------------------------------------------------------------------------|----------------------------------------------------------------------------------------------------|----------------------------------------------------------------------------------------------------|
| 10:57:37 User Action<br>10:36:12 Info<br>10:29:19 User Action<br>10:05:41 Info<br>09:53:49 User Action<br>09:34:46 Info<br>09:26:11 User Action<br>09:25:48 User Action<br>09:25:33 Info<br>09:25:30 Info | Admin logged in<br>Timeout reached, admin logged out after 300 se<br>Changed logging interval to 0 days, 0 hours, 2 n<br>Admin logged in<br>Timeout reached, admin logged out after 300 se<br>Admin logged in<br>Timeout reached, admin logged out after 300 se<br>Changed analog output boundaries of channel 1<br>Changed status of channel 1 to enabled<br>Admin logged in<br>Started Insulogix UI<br>temperature unit: degree Celsius | econds of inactivity.<br>ninuted, and 0 secon<br>econds of inactivity.<br>econds of inactivity.<br>to min: 50.5 max: |

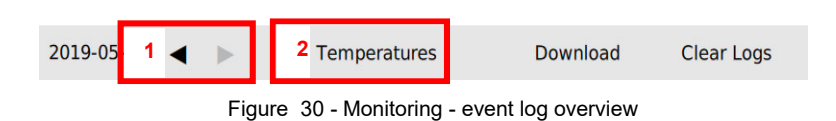

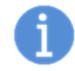

The events are recorded, but not described.

If you have already downloaded data from previous days you cannot display those past events.

Press the Temperatures (2) button to switch to the Monitoring Temperatures dialog.

### 3.3.5 Data download

You can download the data stored internally on the measuring controller to USB. A folder named "logs" will be created on your USB automatically by the InsuLogix® T if it does not already exist.

#### **Recent log files**

Here you see the internally stored files that have not yet been downloaded.

#### **Downloaded (Archived) files**

Here you see the internally stored files that have already been downloaded but not yet deleted.

| ◀                |               |                    | & Admin 11:04:41 |
|------------------|---------------|--------------------|------------------|
|                  | Please insert | an USB-stick!      |                  |
| Recent log files |               | Downloaded (archiv | ed) files        |
| Include          | Off On        | Include            | Off On           |
| Oldest           | 2019-05-10    | Oldest             | 2019-05-06       |
| Newest           | 2019-05-10    | Newest             | 2019-05-09       |
| Days             | 1             | Days               | 3                |
| Used space       | 15.5 kb       | Used space         | 80.8 kb          |
|                  |               |                    | Start            |

Figure 31 - Download - start input mask

To download the files, insert an USB-stick.

| ◀                |            |                    | Admin 11:34:17 |
|------------------|------------|--------------------|----------------|
| Recent log files |            | Downloaded (archiv | ved) files     |
| Include          | Off On     | Include            | 1 Off On 2     |
| Oldest           | 2019-05-10 | Oldest             | 2019-05-06     |
| Newest           | 2019-05-10 | Newest             | 2019-05-09     |
| Days             | 1          | Days               | 3              |
| Used space       | 18.5 kb    | Used space         | 80.8 kb        |
|                  |            |                    | 3 Start        |

Figure 32 - Download - after connecting an USB-stick

- Include Off (1) Only files in the internal memory that have not been downloaded yet will be downloaded.
- Include On (2) All files in the internal memory will be downloaded. This allows you to save files that have already been downloaded.
- Press Start (3) This will start the download process.

| Monitoring       |            |                     |            |  |
|------------------|------------|---------------------|------------|--|
| Recent log files |            | Downloaded (archive | d) files   |  |
| Include          | Off On     | Include             | Off On     |  |
| Oldest           | 2019-05-21 | Oldest              | 2019-05-11 |  |
| Newest           | 2019-05-21 | Newest              | 2019-05-20 |  |
| Days             | 1          | Days                | 8          |  |
| Used space       | 11.1 kb    | Used space          | 767.6 kb   |  |
|                  |            |                     | Download   |  |

Figure 33 - Monitoring - Downloading the recent Log files

The Figure 33 above shows the downloading of recent Log files, not including the archived files.

The file for the current day does not exist yet. Therefore, the saved file on the USB stick will be marked with "incomplete".

## 3.3.6 Clearing the logs

You can delete log files, whether they have been downloaded or not, however the data in the log file for the current day is not erasable. Start this process by pressing the "Clear Logs" button in the bottom right of the screen as shown in Figure 34.

| ◀                                         | Monitoring | <b>Admin</b> 13:16:09                  |                                           |  |  |
|-------------------------------------------|------------|----------------------------------------|-------------------------------------------|--|--|
| Recent log files                          |            | Downloaded (archived                   | l) files                                  |  |  |
| Include                                   | Off On     | Include                                | Off On                                    |  |  |
| Oldest                                    | 2019-05-11 | Oldest                                 | 2019-05-13                                |  |  |
| Newest                                    | 2019-05-21 | Newest                                 | 2019-05-20                                |  |  |
| Days                                      | 3          | Days                                   | 6                                         |  |  |
| Used space                                | 182.8 kb   | Used space                             | 602.8 kb                                  |  |  |
|                                           |            |                                        | Clear                                     |  |  |
| Figure 34 - Monitoring - Recent log files |            |                                        |                                           |  |  |
| Monitoring & Adr                          |            |                                        | Admin 13:16:36                            |  |  |
| Recent log files                          |            | Downloaded (archived                   | ) files                                   |  |  |
|                                           |            | Include                                | Off On                                    |  |  |
| No deletable log files                    |            |                                        |                                           |  |  |
| No deletable lo                           | a files    | Oldest                                 | 2019-05-13                                |  |  |
| No deletable lo<br>available!             | g files    | Oldest<br>Newest                       | 2019-05-13<br>2019-05-20                  |  |  |
| No deletable lo<br>available!             | g files    | Oldest<br>Newest<br>Days               | 2019-05-13<br>2019-05-20<br>6             |  |  |
| No deletable lo<br>available!             | g files    | Oldest<br>Newest<br>Days<br>Used space | 2019-05-13<br>2019-05-20<br>6<br>602.8 kb |  |  |

Figure 35 - Monitoring - Recent log files deleted

#### **Downloaded (Archived) files**

Here you can see the internally stored files that have already been downloaded.

You can delete this data by pressing "Clear".

| Monitoring       |            |                     |            |  |
|------------------|------------|---------------------|------------|--|
| Recent log files |            | Downloaded (archive | d) files   |  |
| Include          | Off On     | Include             | Off On     |  |
| Oldest           | 2019-05-11 | Oldest              | 2019-05-13 |  |
| Newest           | 2019-05-21 | Newest              | 2019-05-20 |  |
| Days             | 3          | Days                | 6          |  |
| Used space       | 183.2 kb   | Used space          | 602.8 kb   |  |
|                  |            |                     | Clear      |  |

Figure 36 - Monitoring - Downloaded (archived) files

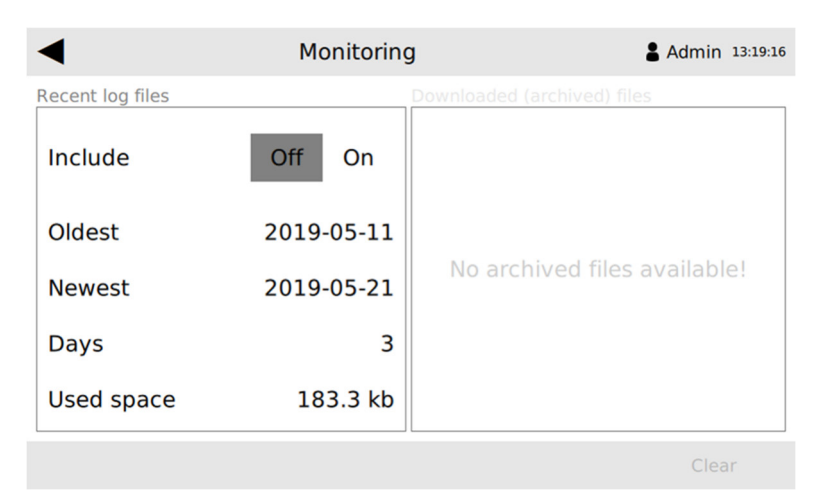

Figure 37 - Monitoring - Downloaded (archived) files deleted

### 3.3.7 Settings Screen

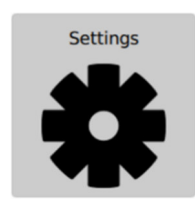

Using the Settings menu you can configure the InsuLogix® T monitor system settings.

#### **General Screen**

| ◀              | Settings      |                       | Admin 11:30:53 |
|----------------|---------------|-----------------------|----------------|
| General        |               | Network Configuration |                |
| Language       | English       | Туре                  | DHCP ~         |
| Unit           | °C ~          | Addresses             |                |
| Display        |               | Description           |                |
| Timeout        | 5 min ~       | INSULO                | GIX            |
| Brightness     | 100% ~        | Т                     |                |
| General System | Modules Commu | nication              |                |

Figure 38 - Settings - General

#### General

The operating language of the software is English, it cannot be adjusted.

Select between degrees Celsius, degrees Fahrenheit or Kelvin as the **Unit** for the temperature values.

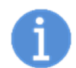

The use of degrees Fahrenheit can lead to rounding errors because the measured values are stored internally in degrees Celsius.

#### **Network Configuration**

Select between the DHCP or Manual configuration for the **Type**. Only Internet Protocol Version 4 (IPv4) is supported.

Only a selection of Manual will allow the IP address to be set

#### Display

Define Timeout and Brightness.

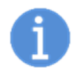

The time set in the **Timeout** menu directly controls the **Admin** logout time. If the **Timeout** is switched **off**, the **Admin** will still be logged out after 30 minutes.

When roll mode is enabled, the Timeout is disabled.

#### Description

Enter the **Description** of the measurement controller. This Description is shown on every downloaded file.

#### System Screen

| ◀                   | Settings            |          |        |               |          | <b>Admin</b> 11:39:36 |
|---------------------|---------------------|----------|--------|---------------|----------|-----------------------|
| Clock               |                     |          |        | Device Config | juration |                       |
| 2020-03-12 11:39:36 |                     | Export   |        |               |          |                       |
| Synchro             | Synchronization Off |          | Import |               |          |                       |
| Reboot              |                     |          |        | Watchdog      |          |                       |
| InsuLogix           | г                   | Reboot S | System | InsuLogix T   | ОК       | Reset                 |
| Mod. 1              | Reboot              | Mod. 2   | Reboot | Mod. 1 FAIL   | Reset    | Mod. 2 OK Reset       |
| Mod. 3              | Reboot              | Mod. 4   | Reboot | Mod. 3 OK     | Reset    | Mod. 4 OK Reset       |
| General             | System              | Modules  | Commu  | unication     |          |                       |

Figure 39 - Settings - System

#### Clock

Shown in Figure 39 is the current date and time of the controller in ISO 8601 format (year-month-day, hour:minute:second).

Note: No Daylight saving functionality is implemented. No time zone support is implemented.

Synchronize date and time using Network Time Protocol (NTP).

Select the Synchronization **OFF** button to set the date and time manually.

#### **Device Configuration**

The configuration of the measurement controller can be transferred to another controller. Therefore, the settings can be saved on an external storage device, such as a USB drive.

#### Export a controller configuration to an external storage device

The current settings of a controller are written to an "init.xml" file on the external storage device and can be imported to another controller.

To export a controller configuration:

- 1. Press on "..." next to Export. If no USB drive is connected to the controller, the controller will prompt the user to insert one.
- 2. If a valid configuration file is found to already be on the USB, the controller will display a message that reads "Hint: File init.xml exists on external storage and will be overwritten."
- 3. Press "Export" in the lower right corner of the screen to export the system configuration.
- 4. Once the export has finished, the controller will display the message "Export Successful"

#### Import a controller configuration from an external storage device

To import a controller configuration:

- 1. Press on "..." next to Import. If no USB drive is connected to the controller, the controller will prompt the user to insert one.
- 2. If a valid config file is found on the USB, the controller will display a message that reads "Hint: Found file init.xml. Can import data".
- 3. Press "Import" in the lower right corner of the screen to import the system configuration.
- 4. Once the import has completed, the controller will display the message "Import Successful"

All settings of a controller are read from the configuration file on the external storage device and transferred to another controller. These settings replace the existing controller configurations or reconfigure the controller.

The following settings will be modified:

- Channel Configuration
- Relay Configuration
- Monitoring (Interval)
- Setting

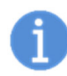

The import of a controller configuration only runs correctly if the controllers are identical in construction, i.e. the same number of modules in the controller, the same number of channels on one module and so on.

#### Reboot

To reboot the measurement controller or a single module press and hold the **Reboot System** or **Reboot** button.

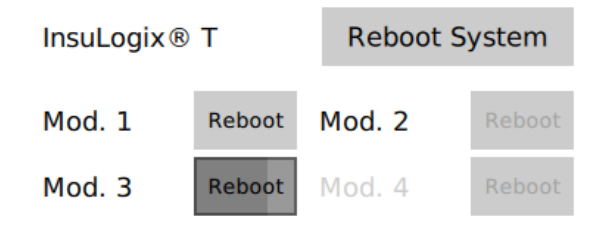

A progress bar will be displayed when a Re-boot button is pressed (see Mod. 2) and the label changes to Reset.. Non-assembled modules will be displayed hidden (see Mod. 4).

To initiate the reboot the Reboot System or Reboot button has to be held for around 3 seconds, until the progress bar has completed. This mechanism is to prevent an inadvertent reboot.

#### Watchdog

1

To reset the watchdog for the measurement controller or a single module press the **Reset** button. A watchdog timeout is set when the text FAIL is displayed and no watchdog timeout if OK is displayed.

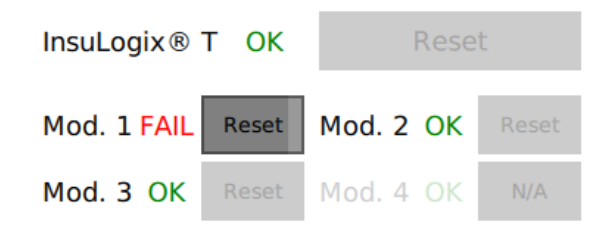

A progress bar will be displayed when a button is pressed (see Mod. 1). If a module or the whole controller functions are nominal, the reset button is greyed out. Non-assembled modules will be displayed as N/A (see Mod. 4).

#### **Modules Screen**

The values **Spectrum Averaging**, **Spectrum Smoothing** and **Lamp Delay** are set for each measuring module.

Do not change these parameters without permission from Weidmann as these parameters affect the factory calibration and accuracy of readings. Doing so may void the warranty.

| ◄ s                | ettings | :                  | Admin 13:50:59 |
|--------------------|---------|--------------------|----------------|
| Module 1           |         | Module 2           |                |
| Spectrum Averaging | 3       | Spectrum Averaging | 5              |
| Spectrum Smoothing | 7       | Spectrum Smoothing | 7              |
| Lamp Delay         | 134     | Lamp Delay         | 150            |
| Module 3           |         | Module 4           |                |
| Spectrum Averaging | 8       |                    |                |
| Spectrum Smoothing | 7       | N/A                |                |
| Lamp Delay         | 211     |                    |                |
| •                  | Mod     | ules               |                |

Figure 40 - Settings - Modules

#### **Communication Screen**

The Communication Screen is used to define the parameters for the various protocols that are activated on the InsuLogix® T. Protocol parameters can only be modified for the protocols that are activated/licensed on a given system.

Communication options should be defined at time of order so these can be licensed prior to shipping from the factory.

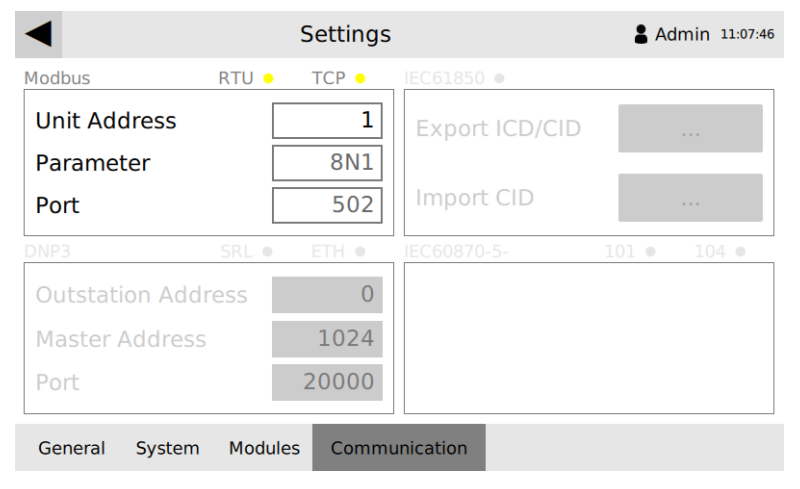

Figure 41 - Settings - Modules

#### IEC61850 CID

Use this setting to export an internal CID file or import an external one.

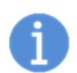

The export of a CID file is only possible if an internal CID file is installed on the measurement controller.

### 3.3.8 About Screen

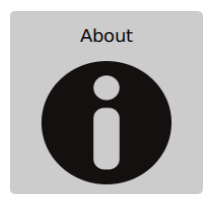

The **About** menu provides information about the serial number and the version of the measurement controller and each assembled module.

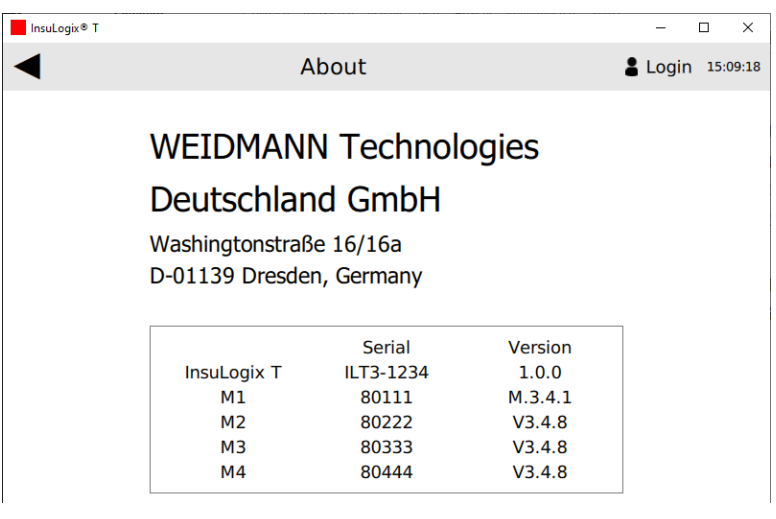

Figure 42 - About - Overview of serial number and software version

## **ANNEX 1 – COMMUNICATION PROTOCOLS**

### Modbus

Note: The Modbus specification version is 1.1b.

This is the full Modbus map for an InsuLogix® T. Therefore all module-, channel- and relay-specific registers are designed for their maximum If your device does not have a certain amount of modules, channels or relays, access to the respective addresses will fail.

### Settings

| Parameter       | Value                |
|-----------------|----------------------|
| ID (default)    | Specify on GUI (1)   |
| Baudrate        | 115200               |
| Stopbits        | 1                    |
| Parity          | None                 |
| Port (Ethernet) | 502                  |
| Interface       | RS485 HX or Ethernet |

### Addresses

### **Discrete Output Coils**

| Function                     | Address       | R/W   | Description                                    |
|------------------------------|---------------|-------|------------------------------------------------|
| Enable Channel [K1–16]       | 0x000 – 0x00F | X / X | 0: Channel off<br>1: Channel on                |
| Auto Integration [M1–4]      | 0x010 – 0x013 | X / X | 0: Constant Exposure Time<br>1: Auto tuning    |
| Log Mode                     | 0x014 – 0x014 | X / X | 0: Logging deactivated<br>1: Logging activated |
| Erase Archive Log Data       | 0x015 – 0x015 | - / X | 1: Erase archive log data                      |
| Erase Log Data               | 0x016 - 0x016 | - / X | 1: Erase log data                              |
| Module Watchdog Reset [M1-4] | 0x017 – 0x01A | - / X | 1: Reset Watchdog in Modules                   |
| Module Reboot [M1-4]         | 0x01B – 0x01E | - / X | 1: Reboot Modules                              |
| Device Reboot                | 0x01F – 0x01F | - / X | 1: Reboot Device                               |

#### **Discrete Input Coils**

| Function               | Address       | R/W   | Description                               |
|------------------------|---------------|-------|-------------------------------------------|
| Alarm State [K1–16]    | 0x000 – 0x00F | X / – | 0: Condition not met<br>1: Condition met  |
| Relay State [K1–16]    | 0x010 – 0x01F | X / – | 0: Relay open<br>1: Relay closed          |
| Module Watchdog [M1–4] | 0x020 – 0x023 | X / – | 0: Module OK<br>1: Module Watchdog raised |
| Device Watchdog        | 0x024 - 0x024 | X / – | 0: Device OK<br>1: Device Watchdog raised |

## **Analog Input Registers**

| Function             | Address       | R/W   | Description                                                                                         |
|----------------------|---------------|-------|----------------------------------------------------------------------------------------------------|
| Edge [K1–16]         | 0x000 – 0x00F | X / – |                                                                                                    |
| Temperature [K1–16]  | 0x010 – 0x01F | X / – | Channel temperature (tenths °C)                                                                     |
| Error [K1–16]        | 0x020 – 0x02F | X / – | 0: Channel OK, 1: No Sensor, 2: No Signal,<br>3: Signal too low, 4: Signal too high, 5: Channel off |
| Module Count         | 0x030 - 0x030 | X / – |                                                                                                    |
| Module Location      | 0x031 – 0x031 | X / – | Bit-masked                                                                                          |
| Channel Count        | 0x032 – 0x032 | X / – |                                                                                                    |
| Channel Location     | 0x033 – 0x033 | X / – | Bit-masked                                                                                          |
| Relay Count          | 0x034 – 0x034 | X / – |                                                                                                    |
| Relay Location       | 0x035 – 0x035 | X / – | Bit-masked                                                                                          |
| Device Temperature   | 0x036 – 0x036 | X / – | CPU temperature (tenths °C)                                                                         |
| Internal Space Usage | 0x037 – 0x038 | X / – | 32-bit value for amount of used bytes                                                               |
| Internal Space Size  | 0x039 – 0x03A | X / – | 32-bit value for amount of used bytes                                                               |

### **Analog Output Holding Registers**

| Function                         | Address       | R/W   | Description                                         |
|----------------------------------|---------------|-------|-----------------------------------------------------|
| Temperature Offset [K1–16]       | 0x000 - 0x00F | X / X | The written value is a delta to the existing offset |
| Temperature Averaging [K1–16]    | 0x010 – 0x01F | X / X | Amount of values for the Average Temperature        |
| Analog Low Temp. [K1–16]         | 0x020 - 0x02F | X / X |                                                     |
| Analog High Temp. [K1–16]        | 0x030 – 0x03F | X / X |                                                     |
| Alarm Low Temp. [K1–16]          | 0x040 - 0x04F | X / X |                                                     |
| Alarm High Temp. [K1–16]         | 0x050 – 0x05F | X / X |                                                     |
| Integration Time [K1–16]         | 0x060 – 0x06F | X / X | When Auto Integration is active, without effect     |
| Spectrum Average Count [M1-4]    | 0x070 - 0x073 | X / X | Amount of accumulated Spectra                       |
| Spectrum Smoothing Factor [M1-4] | 0x074 - 0x077 | X / X | Matrix size of the smoothing algorithm              |
| Next Lamp Delay [M1–4]           | 0x078 – 0x07B | X / X | Preheating time before a measurement starts         |
| Real Time Clock                  | 0x07C - 0x07F | X / X | 64-bit Unix timestamp (2038 Problem)                |
| Log Interval                     | 0x080 - 0x081 | X / X | 32-bit value for amount of used seconds             |
| Relay Invert [R1-R16]            | 0x082 - 0x082 | X / X | 16bit – Bit-masked                                  |
| Relay 1 Configuration            | 0x083 – 0x0AA | X / X | 32-bit per single relay condition:                  |

...

- 1 Bit: Activation Bit
- 2-3 Bit: Module Index [1-4]
- 4 Bit: New Group Bit
- 5-6 Bit: Condition Bit
  - 0: Channel Condition
    - 1: Module Watchdog Condition
    - 2: Controller Watchdog Condition
- 3: Not defined 7-8 Bit: Channel Index [1-4]

| Function               | Address R       | R/W   | Description                                                                                                    |
|------------------------|-----------------|-------|----------------------------------------------------------------------------------------------------|
|                        |                 |       | 9 Bit: On Error<br>10-16 Bit: unused/free<br>- 17-32 Bit: is a 16bit-Integer for the temperature                                             |
| Relay 16 Configuration | 0x2DB – 0x302 X | ( / X | intite                                                                                                    |
|                        |                 |       | <b>20</b> possible relay conditions per relay. All conditions per relay will be arranged without gaps in the address area when data is read. |

### Function code FC43 – read controller identification

| Object Id   | Object Name                          | Category |
|-------------|--------------------------------------|----------|
| 0x00        | Vendor Name                          | Basic    |
| 0x01        | Product Code                         | Basic    |
| 0x02        | Major Minor Revision                 | Basic    |
| 0x03        | Vendor URL                           | Regular  |
| 0x04        | Product Name                         | Regular  |
| 0x05        | Model Name                           | Regular  |
| 0x80 - 0x81 | M1: Serial number / Firmware version | Extended |
| 0x82 - 0x83 | M2: Serial number / Firmware version | Extended |
| 0x83 - 0x84 | M3: Serial number / Firmware version | Extended |
| 0x85 - 0x86 | M4: Serial number / Firmware version | Extended |

### DNP3

## Settings

| Parameter                       | Value                 |
|---------------------------------|-----------------------|
| Master Address (default)        | Specify on GUI (1024) |
| Outstation Address<br>(default) | Specify on GUI (0)    |
| Baudrate                        | 115200                |
| Stopbits                        | 1                     |
| Parity                          | None                  |
| Port (Ethernet)                 | 20000                 |
| Interface                       | RS485 FX or Ethernet  |

### Addresses

### **Binary Outputs**

### **Object Group 10: Binary Output Static**

| Function                | Address       | Variation | Description                                    |
|-------------------------|---------------|-----------|------------------------------------------------|
| Enable Channel [K1–16]  | 0x000 – 0x00F | 1         | 0: Channel off<br>1: Channel on                |
| Auto Integration [M1–4] | 0x010 – 0x013 | 1         | 0: Constant Exposure Time<br>1: Auto tuning    |
| Log Mode                | 0x014 – 0x014 | 1         | 0: Logging deactivated<br>1: Logging activated |

### **Object Group 12: Binary Output Command**

| Function                     | Address       | Variation | Description                                    |
|------------------------------|---------------|-----------|------------------------------------------------|
| Enable Channel [K1–16]       | 0x000 – 0x00F | 1         | 0: Channel off<br>1: Channel on                |
| Auto Integration [M1–4]      | 0x010 – 0x013 | 1         | 0: Constant Exposure Time<br>1: Auto tuning    |
| Log Mode                     | 0x014 – 0x014 | 1         | 0: Logging deactivated<br>1: Logging activated |
| Erase Archive Log Data       | 0x015 – 0x015 | 1         | 1: Erase archive log data                      |
| Erase Log Data               | 0x016 - 0x016 | 1         | 1: Erase log data                              |
| Module Watchdog Reset [M1–4] | 0x017 – 0x01A | 1         | 1: Reset Watchdog in Modules                   |
| Module Reboot [M1-4]         | 0x01B - 0x01E | 1         | 1: Reboot Modules                              |
| Device Reboot                | 0x01F – 0x01F | 1         | 1: Reboot Device                               |

### **Binary Input**

### **Object Group1: Binary Input Static**

| Function               | Address       | Variation | Description                               |
|------------------------|---------------|-----------|-------------------------------------------|
| Alarm State [K1–16]    | 0x020 – 0x02F | 1         | 0: Condition not met<br>1: Condition met  |
| Relay State [K1–16]    | 0x030 – 0x03F | 1         | 0: Relay open<br>1: Relay closed          |
| Module Watchdog [M1–4] | 0x040 - 0x043 | 1         | 0: Module OK<br>1: Module Watchdog raised |
| Device Watchdog        | 0x044 – 0x044 | 1         | 0: Device OK<br>1: Device Watchdog raised |

### **Analog Input**

### Object Group 30: Analog Input Static

| Function             | Address       | Variation | Description                                                                                         |
|----------------------|---------------|-----------|----------------------------------------------------------------------------------------------------|
| Edge [K1–16]         | 0x045 – 0x054 | 4         |                                                                                                    |
| Temperature [K1–16]  | 0x055 – 0x064 | 4         |                                                                                                    |
| Error [K1–16]        | 0x065 – 0x074 | 4         | 0: Channel OK, 1: No Sensor, 2: No Signal,<br>3: Signal too low, 4: Signal too high, 5: Channel off |
| Module Count         | 0x075 – 0x075 | 4         |                                                                                                    |
| Module Location      | 0x076 – 0x076 | 4         | Bit-masked                                                                                          |
| Channel Count        | 0x077 – 0x077 | 4         |                                                                                                    |
| Channel Location     | 0x078 – 0x078 | 4         | Bit-masked                                                                                          |
| Relay Count          | 0x079 – 0x079 | 4         |                                                                                                    |
| Relay Location       | 0x07A – 0x07A | 4         | Bit-masked                                                                                          |
| Device Temperature   | 0x07B – 0x07B | 4         | Temperature from the processing unit (°C * 10)                                                      |
| Internal Space Usage | 0x07C – 0x07D | 4         | 32-bit value for amount of used bytes                                                               |
| Internal Space Size  | 0x07E – 0x07F | 4         | 32-bit value for amount of used bytes                                                               |

### **Analog Output**

### **Object Group 40: Analog Output Status**

| Function                         | Address       | Variation | Description                                         |
|----------------------------------|---------------|-----------|-----------------------------------------------------|
| Temperature Offset [K1–16]       | 0x080 – 0x08F | 2         | The written value is a delta to the existing offset |
| Temperature Averaging [K1–16]    | 0x090 - 0x09F | 2         | Amount of values for the Average Temperature        |
| Analog Low Temp. [K1–16]         | 0x0A0 - 0x0AF | 2         |                                                     |
| Analog High Temp. [K1–16]        | 0x0B0 - 0x0BF | 2         |                                                     |
| Alarm Low Temp. [K1–16]          | 0x0C0 - 0x0CF | 2         |                                                     |
| Alarm High Temp. [K1–16]         | 0x0D0 - 0x0DF | 2         |                                                     |
| Integration Time [K1–16]         | 0x0E0 - 0x0EF | 2         | When Auto Integration is active, without effect     |
| Spectrum Average Count [M1–4]    | 0x0F0-0x0F3   | 2         | Amount of accumulate Spectra                        |
| Spectrum Smoothing Factor [M1-4] | 0x0F4 - 0x0F7 | 2         | Matrix size of the smoothing algorithm              |
| Next Lamp Delay [M1–4]           | 0x0F8 – 0x0FB | 2         | Preheating time before a measure starts             |
| Real Time Clock                  | 0x0FC - 0x0FF | 2         | 64-bit Unix timestamp (2038 Problem)                |
| Log Interval                     | 0x100 – 0x101 | 2         | 32-bit value for amount of used seconds             |
| Relay Invert [R1-R16]            | 0x102 - 0x102 | 2         | 16bit – Bit-masked                                  |

| Function               | Address       | Variation | Description                                                                    |
|------------------------|---------------|-----------|--------------------------------------------------------------------------------|
| Relay 1 Configuration  | 0x103 – 0x116 | 2         | 32-bit per single relay condition: (see Modbus                                 |
|                        |               |           | Data Map)<br>20 possible relay conditions per relay. All conditions            |
| Relay 16 Configuration | 0x36F – 0x382 | 2         | per relay will be arranged without gaps in the address area when data is read. |

### Object Group 41: Analog Output Command

| Function                            | Address       | Variation | Description                                                                               |
|-------------------------------------|---------------|-----------|-------------------------------------------------------------------------------------------|
| Temperature Offset [K1–16]          | 0x080 – 0x08F | 2         | The written value is a delta to the existing offset                                       |
| Temperature Averaging [K1–16]       | 0x090 – 0x09F | 2         | Amount of values for the Average Temperature                                              |
| Analog Low Temp. [K1–16]            | 0x0A0 – 0x0AF | 2         |                                                                                           |
| Analog High Temp. [K1–16]           | 0x0B0 - 0x0BF | 2         |                                                                                           |
| Alarm Low Temp. [K1–16]             | 0x0C0 - 0x0CF | 2         |                                                                                           |
| Alarm High Temp. [K1–16]            | 0x0D0 – 0x0DF | 2         |                                                                                           |
| Integration Time [K1–16]            | 0x0E0 – 0x0EF | 2         | When Auto Integration is active, without effect                                           |
| Spectrum Average Count [M1–4]       | 0x0F0 – 0x0F3 | 2         | Amount of accumulate Spectra                                                              |
| Spectrum Smoothing Factor<br>[M1–4] | 0x0F4 – 0x0F7 | 2         | Matrix size of the smoothing algorithm                                                    |
| Next Lamp Delay [M1–4]              | 0x0F8 – 0x0FB | 2         | Preheating time before a measurement starts                                               |
| Real Time Clock                     | 0x0FC – 0x0FF | 2         | 64-bit Unix timestamp (2038 Problem)                                                      |
| Log Interval                        | 0x100 – 0x101 | 2         | 32-bit value for amount of used seconds                                                   |
| Relay Invert [R1-R16]               | 0x102 - 0x102 | 2         | 16bit – Bit-masked                                                                        |
| Relay 1 Configuration               | 0x103 – 0x116 | 2         | 32-bit per single relay condition: (see Modbus                                            |
|                                     |               |           | Data Map)<br><b>20</b> possible relay conditions per relay. All                           |
| Relay 16 Configuration              | 0x36F – 0x382 | 2         | conditions per relay will be arranged without gaps in the address area when data is read. |

### Ascii (Debug)

## Settings

| Parameter | Value |
|-----------|-------|
| Baud rate | 57600 |
| Stop bits | 1     |
| Parity    | None  |
| Newline   | CR    |
| Interface | RS232 |

### Commands

| Function                  | Command | Parameter | Return                           |
|---------------------------|---------|-----------|----------------------------------|
| Average Temperature       | ?01     | X / X     |                                  |
| All Average Temperatures  | ?02     | X / X     |                                  |
| Temperature               | ?03     | X / X     |                                  |
| All Temperatures          | ?04     | X / X     |                                  |
| Temperature + Timestamp   | ?05     | X / X     |                                  |
| Error                     | ?07     | X / X     |                                  |
| Channel Count             | ?0F     |           | Reserved for debug functionality |
| Channel Enabled           | ?10     | X / X     |                                  |
| Channel Disturbed         | ?11     | - / X     | 1: Reset Watchdog Relay          |
| Actual Channel            | ?12     | - / X     | 1: Reset RTC system registers    |
| Integration Time          | ?23     | - / X     | 1: Reset all RTC registers       |
| Auto Integration          | ?26     | - / X     | 1: Erase SD data                 |
| Next Lamp Delay           | ?27     | - / X     | 1: Reboot                        |
| Model Name                | ?40     |           |                                  |
| Serial Number             | ?41     |           |                                  |
| Firmware Version          | ?42     |           |                                  |
| Library Version           | ?43     |           |                                  |
| Hardware Configuration    | ?46     |           |                                  |
| Spectrum Smoothing Factor | ?50     |           |                                  |
| Spectrum Average Count    | ?52     |           |                                  |
| Temperature Averaging     | ?53     |           |                                  |
| Last Edge                 | ?73     |           |                                  |
| Temperature Offset        | ?75     |           |                                  |
| Analog Limits             | ?81     |           |                                  |
| Relay State               | ?87     |           |                                  |
| Watchdog                  | ?88     |           |                                  |

## Write Commands

| Function                  | Command | Parameter      | Description                                              |
|---------------------------|---------|----------------|----------------------------------------------------------|
| Channel Enabled           | :10     | 2byte (hex)    | (De)Activate                                             |
| Integration Time          | :23     |                | 1: Reset all RTC registers                               |
| Auto Integration          | :26     | Flag (boolean) | 0: Constant Exposure Time<br>1: Auto Tuning              |
| Next Lamp Delay           | :27     | Timespan (dec) | Pre-glowing time before a measure starts on this Channel |
| Spectrum Smoothing Factor | :50     | Number (dec)   | Matrix size of the smoothing algorithm                   |
| Spectrum Average Count    | :52     | Number (dec)   | Amount of accumulate spectra                             |

| Function              | Command | Parameter                                 | Description                                  |
|-----------------------|---------|-------------------------------------------|----------------------------------------------|
| Temperature Averaging | :53     | <channel (dec)=""> Number (dec)</channel> | Amount of values for the Average Temperature |
| Temperature Offset    | :75     | Channel (dec), Offset (hex)               | Delta to the existing offset                 |
| Analog Limits         | :81     |                                           |                                              |
| Watchdog              | :88     | Flag (boolean)                            | 1: Reset Watchdog Relay                      |
| Reboot                | :C2     | Flag (boolean)                            | 1: Reboot                                    |

## IEC61850

## Settings

| Parameter  | Value                     |
|------------|---------------------------|
| IED Name   |                           |
| IP Address | - Specify in the CID file |
| Subnet     |                           |
| Gateway    | -                         |
| Interface  | Ethernet                  |

### Addresses

## **MMS Tags**

| Function                    | Address                                 | Туре      | R/W   | Description |
|-----------------------------|-----------------------------------------|-----------|-------|-------------|
| Temperature [K1–16]         | STMP <k>.\$MX\$Tmp\$mag\$f</k>          | Float     | X / - |             |
| Error [K1–16]               | STMP <k>.\$MX\$Tmp\$q</k>               | Bit Array | X / - |             |
| Last Measurement [K1–16]    | STMP <k>.\$MX\$Tmp\$t</k>               | UTC Time  | X / - |             |
| Error [K1–16]               | STMP <k>.\$ST\$Beh\$stVal</k>           | Integer   | X / - |             |
| Last Measurement [K1–16]    | STMP <k>.\$ST\$Beh\$t</k>               | UTC Time  | X / - |             |
| Alarm State [K1–16]         | STMP <k>.\$ST\$Alm\$stVal</k>           | Boolean   | X / - |             |
| Last Measurement [K1–16]    | STMP <k>.\$ST\$Alm\$t</k>               | UTC Time  | X / - |             |
| Channel Enabled [K1-16]     | STMP <k>.\$ST\$Mod\$stVal</k>           | Integer   | X / - |             |
| Enable Channel [K1-16]      | STMP <k>.\$CO\$Mod\$Oper\$ctlVal</k>    | Integer   | - / X |             |
| Temperature Offset [K1–16]  | STMP <k>.\$SP\$TmpOffset\$setMag\$f</k> | Float     | X / X |             |
| Relay Exist [R1-R16]        | GGIO <r>\$ST\$Beh\$stVal</r>            | Integer   | X / - |             |
| Relay State [R1-R16]        | GGIO <r>\$ST\$Ind1\$stVal</r>           | Boolean   | X / - |             |
| Relay Changed Time [R1-R16] | GGIO <r>\$ST\$Ind1\$t</r>               | UTC Time  | X/-   |             |

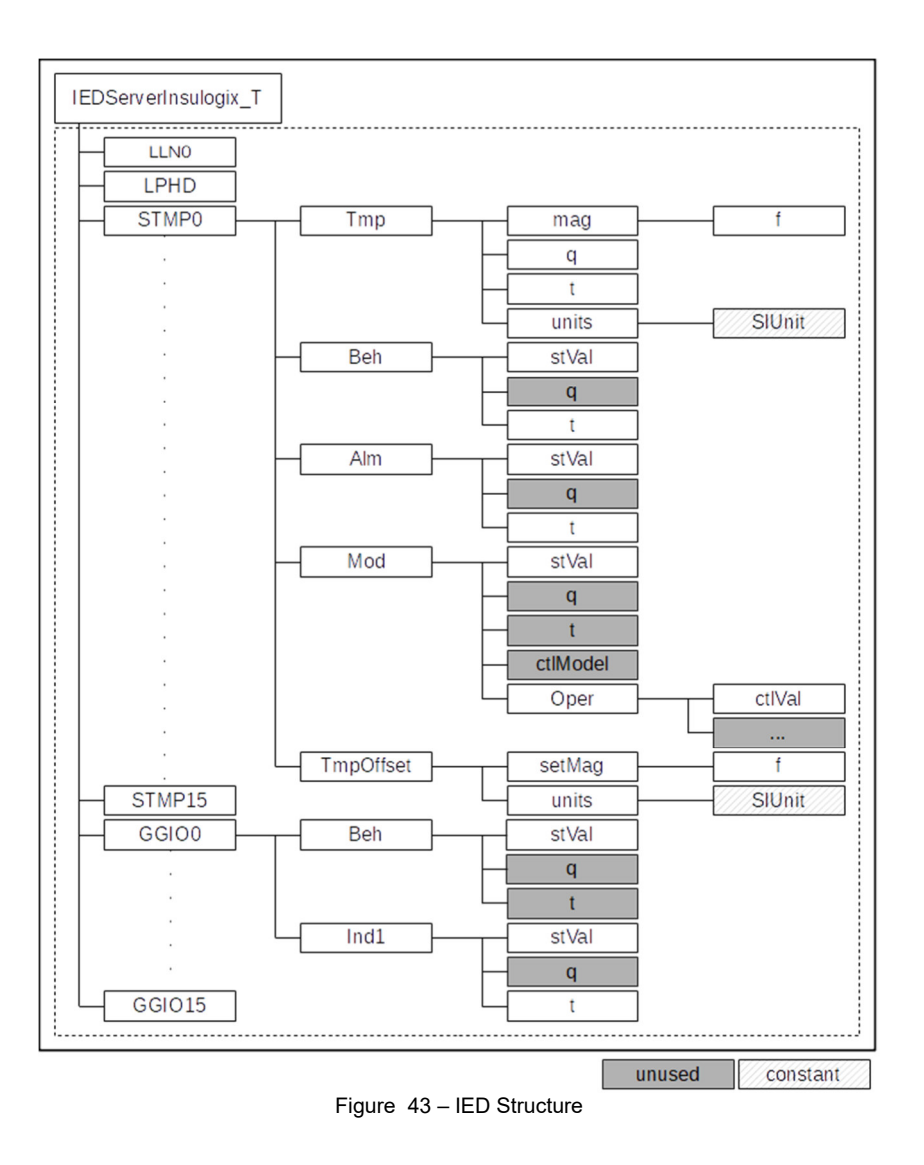

### IEC60870-5

### Settings

| Parameter                | Value                |
|--------------------------|----------------------|
| Common Address (default) | Specify over GUI (1) |
| Baud rate                | 115200               |
| Stop bits                | 1                    |
| Parity                   | None                 |
| Port (Ethernet)          | 2404                 |
| Interface                | RS485 FX or Ethernet |

Addresses